## <u>Creating, downloading & saving documents on a shared computer that you</u> <u>would like to email:</u>

Click on Microsoft Edge to access your One Drive or to search and download documents. Your initials will show in the top right-hand corner.

## (\*\*\*It is difficult to access documents you have saved or downloaded through Chrome on these computers).

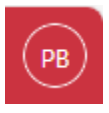

You can click the waffle to access any of your apps (One Drive, Teams, Outlook, etc..)

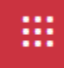

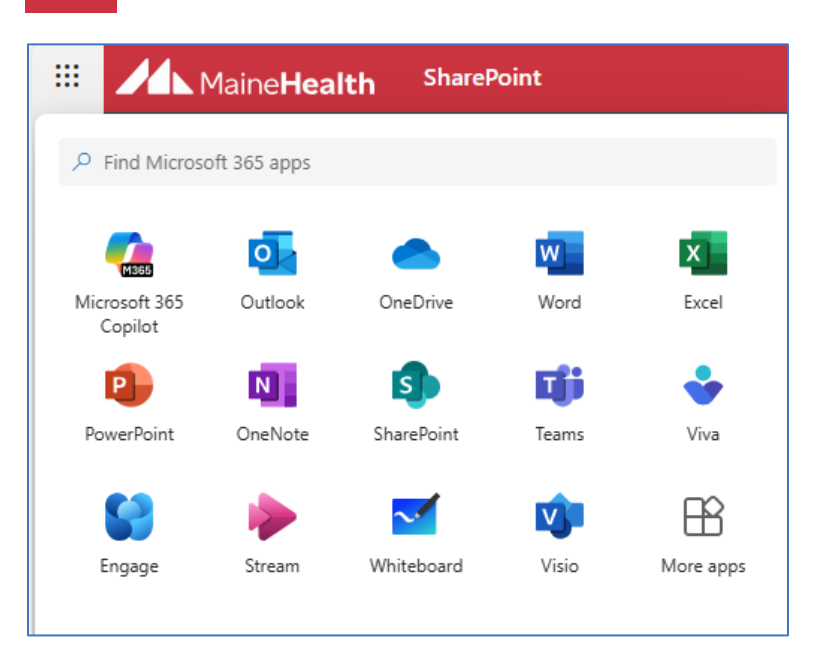

\*\*\* To see documents that you have saved (on One Drive, in documents or on the desktop) or downloaded, first open a new email, and click attach.

- 1. Open a new email.
- 2. Click the paperclip to attach a file.

| New mail - Work - Microsoft Edge |                    |             |             |      |        |   |   |   |      |  |   |   |              | ×   |      |        |      |            |            |     |
|----------------------------------|--------------------|-------------|-------------|------|--------|---|---|---|------|--|---|---|--------------|-----|------|--------|------|------------|------------|-----|
|                                  | i about            | blank       |             |      |        |   |   |   |      |  |   |   |              |     |      |        |      |            |            |     |
|                                  | Message            | Insert      | Format text | Draw | Option | 5 |   |   |      |  |   |   |              |     |      |        |      |            |            |     |
| 30                               | י ל <mark>(</mark> | V P         |             |      | ~ E    | I | U | 9 | ≡‡ ~ |  | N | l | <b>? ~</b> e | 2 ~ | 88 0 | 00   0 |      | Ô          |            |     |
| -                                | ⇒ Send             | •  ~]       |             |      |        |   |   |   |      |  |   |   |              |     |      |        |      |            | 0          | ~   |
| aj                               | То                 |             |             |      |        |   |   |   |      |  |   |   |              |     |      |        |      |            | В          | Bec |
|                                  | Cc                 |             |             |      |        |   |   |   |      |  |   |   |              |     |      |        |      |            |            |     |
| c<br>e                           | Add a subj         | ect         |             |      |        |   |   |   |      |  |   |   |              |     |      |        | Draf | it saved a | at 11:58 / | AM  |
|                                  | Type / to i        | nsert files | s and more  |      |        |   |   |   |      |  |   |   |              |     |      |        |      |            |            |     |

3. Browse this Computer or click One Drive to view documents on your personal One Drive.

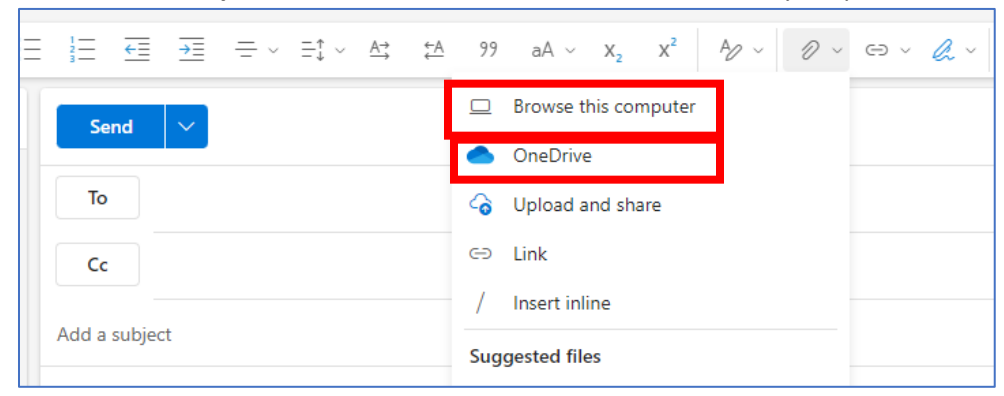

4. If you saved to **One Drive**, once you click it, you should see your document. If saved to **This PC**, look under **Desktop**, **Documents**, or **Downloads** for your document.

| rganize 🔻 🛛 New folder                                                                                                    |      |                                    |                             |                                |     |        |
|----------------------------------------------------------------------------------------------------|------|------------------------------------|-----------------------------|--------------------------------|-----|--------|
| Quick access Currents Current | Name | Date modified<br>3/11/2024 9:59 AM | Type Si<br>Microsoft Edge P | 2e<br>110 KB                   |     |        |
| File nam                                                                                                    | ne:  |                                    |                             | <ul> <li>✓ All file</li> </ul> | 5   | ~      |
|                                                                                                    |      |                                    | Upload from mobi            | le O                           | pen | Cancel |